## Vetstreet training resources

Adapting and adjusting your practice workflow

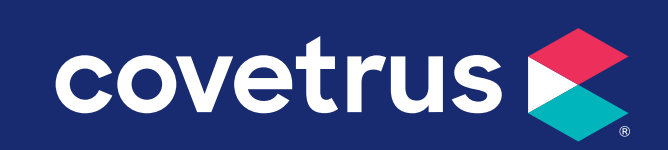

## **Table of contents**

#### • Creating a custom campaign to pet owners

Sending a custom campaign to pet owners via email through the Vet Portal custom email editor.

## <u>Customizing and sending a pre-written COVID-19 email message to pet</u> <u>owners</u>

Sending the pre-loaded COVID-19 custom email template to customers from your custom email editor.

#### • Sending an Emergency Practice Closure announcement

Utilizing the custom email editor to create an on-demand message to alert clients of hospital news, like emergency closures

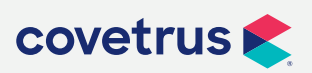

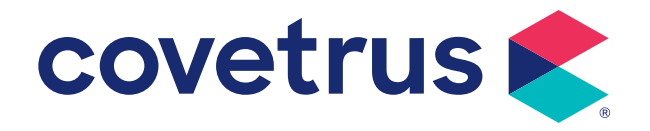

# Creating a custom campaign to pet owners

## Creating a custom campaign to pet owners

You can create a custom on-demand email message to alert your clients to any hospital news. Mailings are queued and fire four times daily, so you can even use them for last minute notifications such as emergency hospital closures.

To create a custom email, first log in to your Vet Portal.

- 1. Select Communication from the top navigation bar
- 2. Select the Email, Postcard and Text tab
- 3. Select Custom Emails

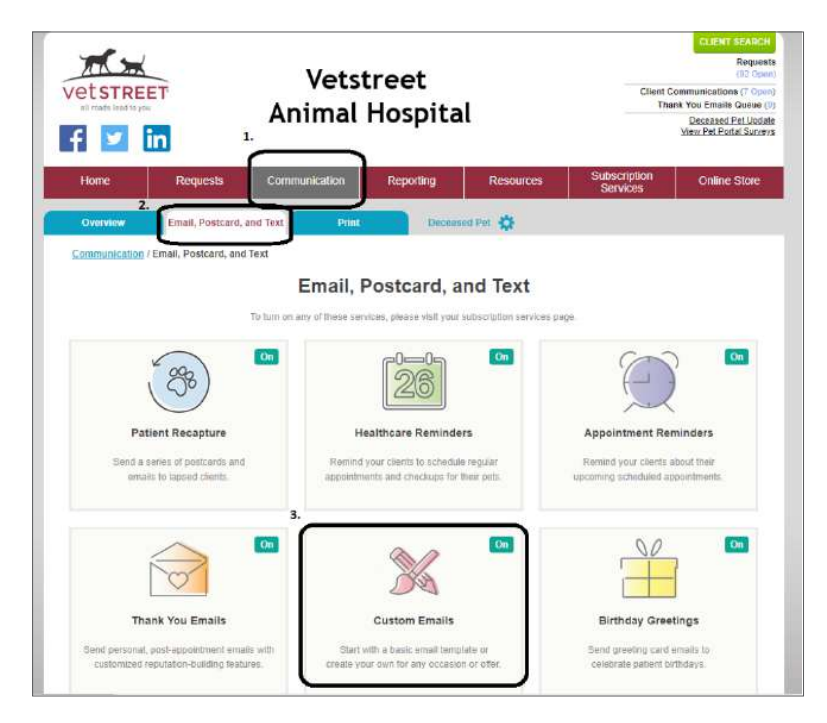

4. Select Custom Email Editor 2.0

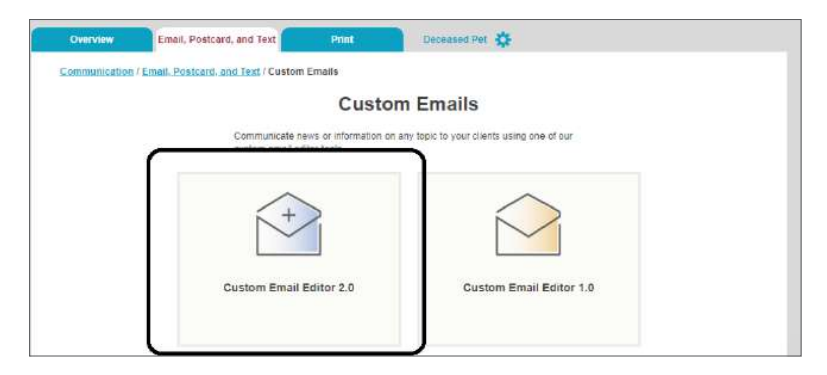

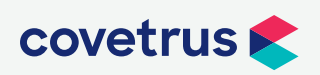

P / 855-478-7920 E / Solutions.GSS.NA@Covetrus.com W / softwareservices.covetrus.com

1. Creating a custom campaign to pet owners

## Creating a custom campaign to pet owners

5. Click Create Custom Emails

| Communication / Er  | nail and Text / Custom Emails | / Custom Email Editor 2 | .0                |      |  |
|---------------------|-------------------------------|-------------------------|-------------------|------|--|
|                     |                               | Custom Em               | ail Editor 2.0    |      |  |
|                     |                               |                         | reate             |      |  |
|                     |                               | Custo                   | m Emails          |      |  |
| Message Name        | Created                       | Edited                  | Test              | Sent |  |
| Situation: Covid-19 | 3/17/2020 4:21:11 F           | M                       | 3/17/2020 4 21:11 | 1 PM |  |

- 6. Give your email a name, a subject line, and an audience, then use the free-form editor to craft your message
  - a) You can use the 🔲 icon to upload and then insert a picture.

**b)** If you have a resource that is handy with HTML, you can also click the button to create an email that is more complexly formatted.

| * Indicates a required field.                                                                                                    |                                                      |                  |                                                                |                                         |                            |                       |                           |                        |                   |           |        |                   |        |       |                |                       |                       |         |     |   |  |  |
|----------------------------------------------------------------------------------------------------|------------------------------------------------------|------------------|----------------------------------------------------------------|-----------------------------------------|----------------------------|-----------------------|---------------------------|------------------------|-------------------|-----------|--------|-------------------|--------|-------|----------------|-----------------------|-----------------------|---------|-----|---|--|--|
| 1. Name your email camp                                                                                                    | aign.*                                               |                  |                                                                |                                         |                            |                       |                           |                        |                   |           |        |                   |        |       |                |                       |                       |         |     |   |  |  |
| Name                                                                                                    |                                                      |                  |                                                                |                                         |                            |                       |                           |                        |                   |           |        |                   |        |       |                |                       |                       |         |     |   |  |  |
| 2. Subject Line of Email.*                                                                                                    |                                                      |                  |                                                                |                                         |                            |                       |                           |                        |                   |           |        |                   |        |       |                |                       |                       |         |     |   |  |  |
| Subject                                                                                                    |                                                      |                  |                                                                |                                         |                            |                       |                           |                        |                   |           |        |                   |        |       |                |                       |                       |         |     |   |  |  |
| 3. Choose the audience for                                                                                                    | or the Email.*                                       |                  |                                                                |                                         |                            |                       |                           |                        |                   |           |        |                   |        |       |                |                       |                       |         |     |   |  |  |
| All patients     Kittens (<1 yr) Cats     Puppies (<1 yr) Dog     All Horses     All Other patients     4. Create your custom ma | (1-7 yrs) 🔲 Se<br>s (1-7 yrs) 🗌 3<br>arketing Email. | * Nota<br>to kee | ats (>7 yı<br>Dogs (>7<br><sup>If</sup> you wist<br>ap what yo | rs)<br>' yrs)<br>h to use a<br>u have w | i tempiate<br>ritten, plei | please s<br>ase unche | elect it fir<br>ck the "F | rst. If you<br>Replace | u selec<br>Actual | ct it aff | ter co | ntent h<br>box on | tas bi | een a | dded<br>ate po | and y                 | ou wis<br>windov      | n<br>v. |     |   |  |  |
| Insert to 😽 🛅 🞬                                                                                                    | 1 18 10 la                                           | ALC -            | Styles                                                         |                                         | Forme                      | at +                  | Font                      |                        | • S               | Size      | •      | в                 | I      | U     | abe            | <b>X</b> <sub>2</sub> | <b>X</b> <sup>2</sup> |         | 100 | 1 |  |  |
| ~ ->   위 않 🗐 🥔                                                                                                    | A:- A-                                               | 12               | IE IE                                                          |                                         | i 99                       |                       | en 6                      |                        |                   |           |        | <u>ā</u> ,        | 1      | Sour  | ce             |                       |                       |         |     |   |  |  |
|                                                                                                    |                                                      |                  |                                                                |                                         |                            |                       |                           |                        |                   |           |        |                   |        |       |                |                       |                       |         |     |   |  |  |

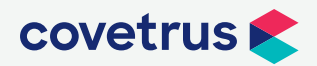

P / 855-478-7920 E / Solutions.GSS.NA@Covetrus.com W / softwareservices.covetrus.com

2. Creating a custom campaign to pet owners

## Creating a custom campaign to pet owners

7. When you have completed your formatting, click the **Save** button, and then send an email to yourself (or other staff) using the Send Test Emails function. (Note: You must do this at least once before you can send to your customers)

| Save                                                                                                   |                                                                                                    |
|----------------------------------------------------------------------------------------------------|----------------------------------------------------------------------------------------------------|
| 5. Send Test Emails                                                                                    |                                                                                                    |
| The below recipients will receive a preview of yo<br>continue to use the "Send TEST" button in this s  | ur custom email. You must complete this step at least once before being allowed to continue to step 6. To send additional test messages,<br>ection                                                        |
| Editor/Initiator.                                                                                      |                                                                                                    |
| Recipient 1:                                                                                           |                                                                                                    |
| Recipient 2                                                                                            |                                                                                                    |
| Recipient 3                                                                                            |                                                                                                    |
| Recipient 4:                                                                                           |                                                                                                    |
| Send TEST                                                                                              |                                                                                                    |
| 6. Send to Everyone.                                                                                   |                                                                                                    |
| To send your custom email to all of your intender<br>current. In the event that your data becomes stat | I recipients, click 'Send ALL'. This button is only enabled after you have sent at least one test email from Step 5 and your data transfer is<br>e, use the "Override" option to force send your message. |
| Override Send ALL                                                                                      |                                                                                                    |

8. Click Send ALL\* to send your email to our queue for deployment.

 $\underline{}$ 

\*Important note: Neither Vetstreet or Covetrus is responsible for any text or image content in the email campaigns you create and deploy. Please be sure to proofread carefully before sending your custom messages, as they cannot be canceled once they are in queue.

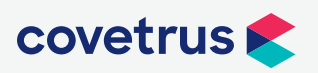

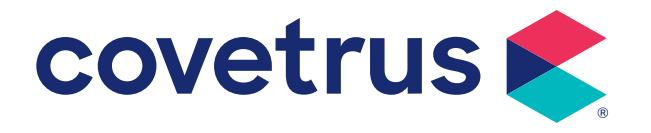

# Customizing and sending a pre-written COVID-19 email message to pet owners

You can use the Vetstreet Email Editor to personalize a ready-made COVID-19 email message to send to your clients. Mailings are queued and fire four times daily.

To use the pre-loaded template, first log in to your Vet Portal.

- 1. Select Communication from the top navigation bar
- 2. Select the Email, Postcard and Text tab
- 3. Select Custom Emails

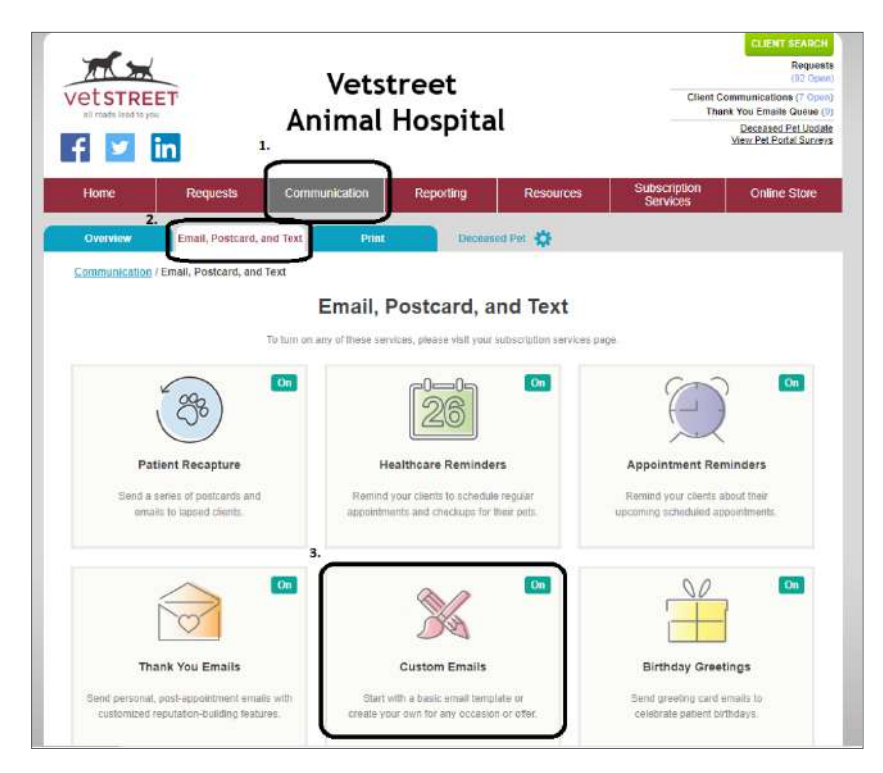

4. Select Custom Email Editor 2.0

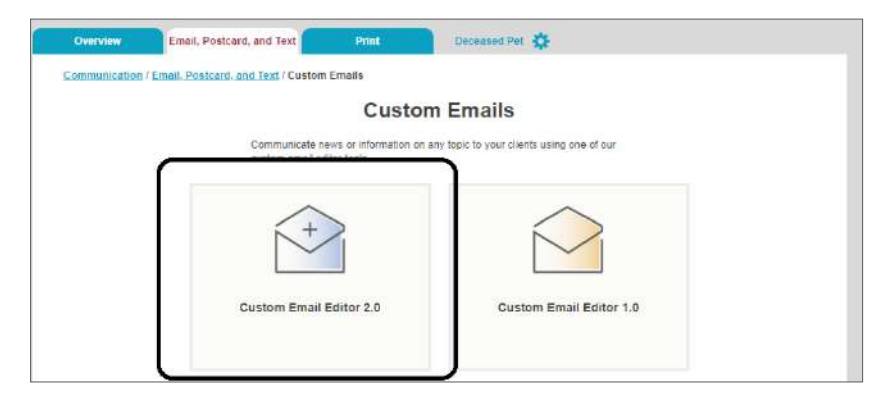

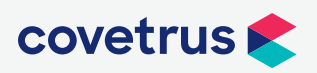

P / 855-478-7920 E / Solutions.GSS.NA@Covetrus.com W / softwareservices.covetrus.com

1. COVID-19 Email Campaign Instructions

5. Choose the Situation: Covid-19 message already in your list of templates

| Overview                  | Email and Text           | Print             | Deceased Pet            | ¢                    |      |    |
|---------------------------|--------------------------|-------------------|-------------------------|----------------------|------|----|
| Communication / Email     | and Text / Custom Emails | / Custom Email Er | ditor 2.0               |                      |      |    |
|                           |                          | Custom            | Email Editor 2          | 2.0                  |      |    |
|                           |                          |                   | Create<br>Custom Emails |                      |      |    |
| Message Name              | Create                   | 1                 | Edited                  | Test                 | Sent | ED |
| Situation: Covid-19       | 3/17/20                  | 20 4:21:11 PM     |                         |                      |      | 0  |
| Smokeresung 15.3.1 Deploy | ment 6/20/20             | 19 1:17:08 PM     | 6/20/2019 1:37:10 PM    | 6/20/2019 1:37:11 PM |      | 0  |

6. If desired, you can modify your email's subject and audience (a suggested subject line and audience is pre-populated)

| * Indicates a required field.                                                                                                    |  |
|----------------------------------------------------------------------------------------------------|--|
| 1. Name your email campaign.*                                                                                                    |  |
| Name: Situation: Covid-19                                                                                                    |  |
| 2. Subject Line of Email.*                                                                                                    |  |
| Subject An Update from us about CC                                                                                                    |  |
| 3. Choose the audience for the Email.*                                                                                                    |  |
| <ul> <li>All patients</li> <li>Kittens (&lt;1 yr) </li> <li>Cats (1-7 yrs) </li> <li>Senior Cats (&gt;7 yrs)</li> <li>Pupples (&lt;1 yr) </li> <li>Dogs (1-7 yrs) </li> <li>Senior Dogs (&gt;7 yrs)</li> <li>All Horses</li> <li>All Other patients</li> </ul> |  |

7. Use the free-form editor to personalize your message.

a) Be on the lookout for text in **BOLD** – this is provided to give you guidance of what text to include based on your specific situation. For example, three different introductory paragraphs are offered. You want to choose one and delete the other two, as well as the section flag. So what starts out like the figure on top will ultimately look like the image on the bottom:

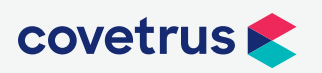

#### **Before**

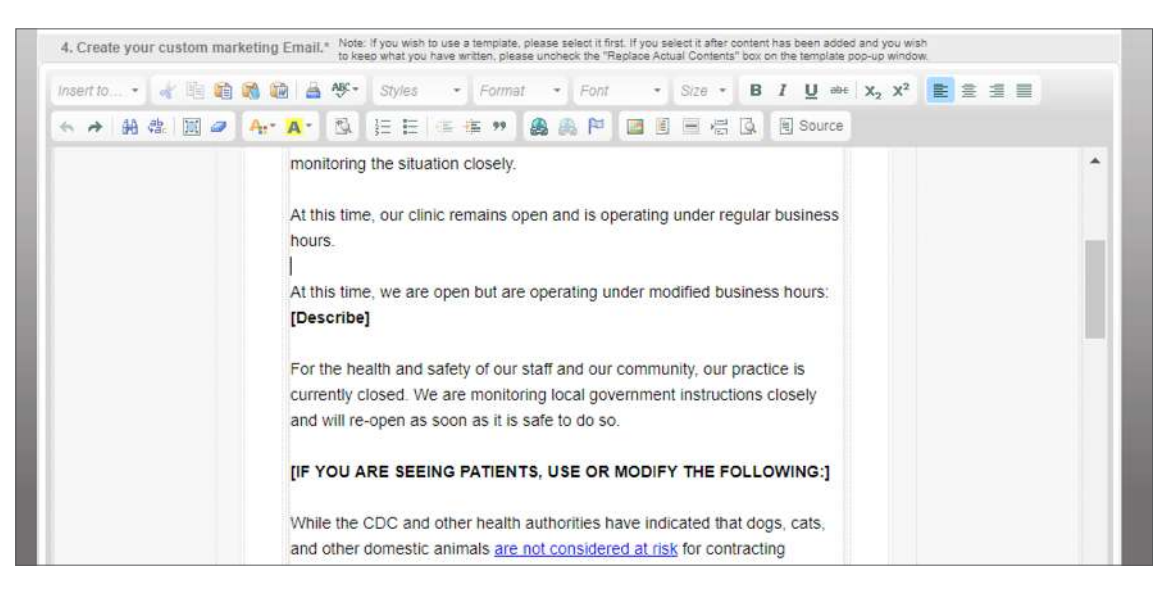

#### <u>After</u>

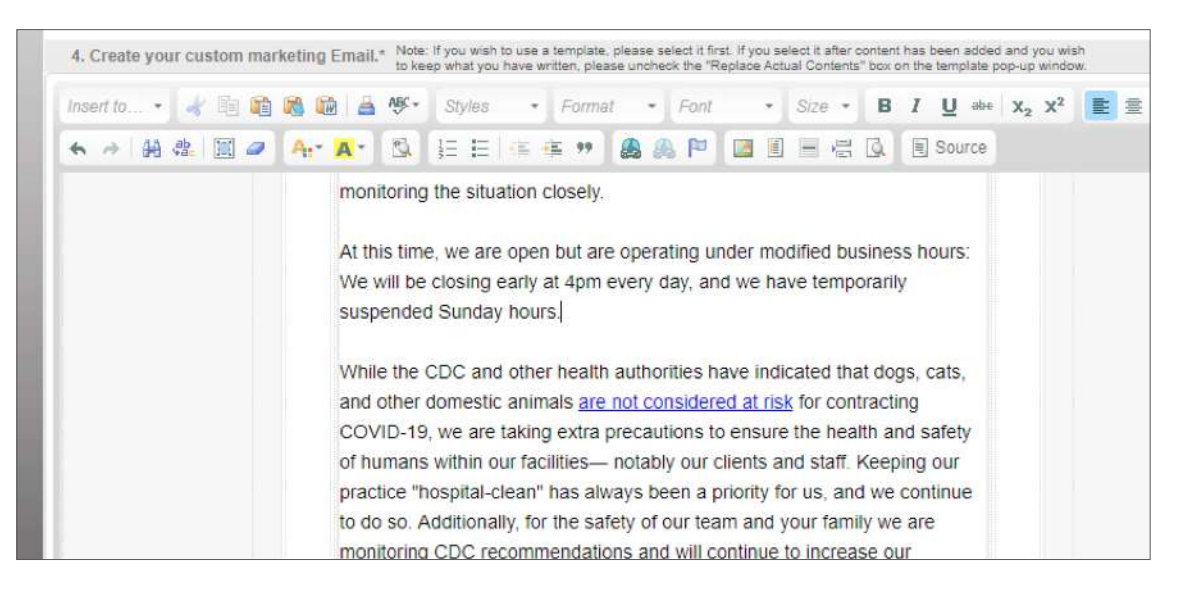

**b**) Also be sure to scroll all the way through the message template, as options for messaging if your hospital has closed, as well as areas to provide your hospital name, email address, and phone number are provided. As previously mentioned, be sure to delete all of the **BOLD** guidance text.

c) Ultimately, this is your message, so you can also add your own language such as a personalized message from your veterinarians and staff, logos, or color as you see fit. The buttons at the top of the editor work like any formatting editor you are familiar with.

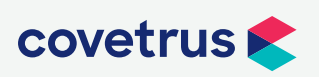

8. When you have completed your formatting, click the **Save** button, and then send an email to yourself (or other staff) using the Send Test Emails function. (Note: You must do this at least once before you can send to your customers)

| Save Cancel/Reset                                                           |                                                                                                    |
|-----------------------------------------------------------------------------|----------------------------------------------------------------------------------------------------|
| 5. Send Test Emails                                                         |                                                                                                    |
| The below recipients will receive a<br>continue to use the "Send TEST" b    | preview of your oustom email. You must complete this step at least once before being allowed to continue to step 6. To send additional test messages,<br>utton in this section                                                    |
| Editor/Initiator.                                                           |                                                                                                    |
| Recipient 1:                                                                |                                                                                                    |
| Recipient 2                                                                 |                                                                                                    |
| Recipient 3:                                                                |                                                                                                    |
| Recipient 4:                                                                |                                                                                                    |
| Send TEST                                                                   |                                                                                                    |
| 6. Send to Everyone.                                                        |                                                                                                    |
| To send your custom email to all of<br>current. In the event that your data | your intended recipients, click 'Send ALL'. This button is only enabled after you have sent at least one test email from Step 5 and your data transfer is<br>becomes state, use the "Override" option to force send your message. |
| Override Send ALL                                                           |                                                                                                    |

9. Click **Send ALL\*** to send your email to our queue for deployment.

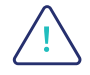

\*Important note: Neither Vetstreet or Covetrus is responsible for any text or image content in the email campaigns you create and deploy. Please be sure to proofread carefully before sending your custom messages, as they cannot be canceled once they are in queue.

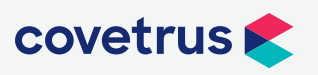

4. COVID-19 Email Campaign Instructions

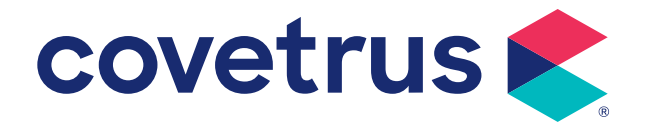

# Sending an Emergency Practice Closure announcement

#### Sending an Emergency Practice Closure announcement

You can create a custom on-demand email message to alert your clients to any hospital news. Mailings are queued and fire four times daily, so you can even use them for last minute notifications such as emergency hospital closures.

To create a custom email, first log in to your Vet Portal.

- 1. Select Communication from the top navigation bar
- 2. Select the Email, Postcard and Text tab
- 3. Select Custom Emails

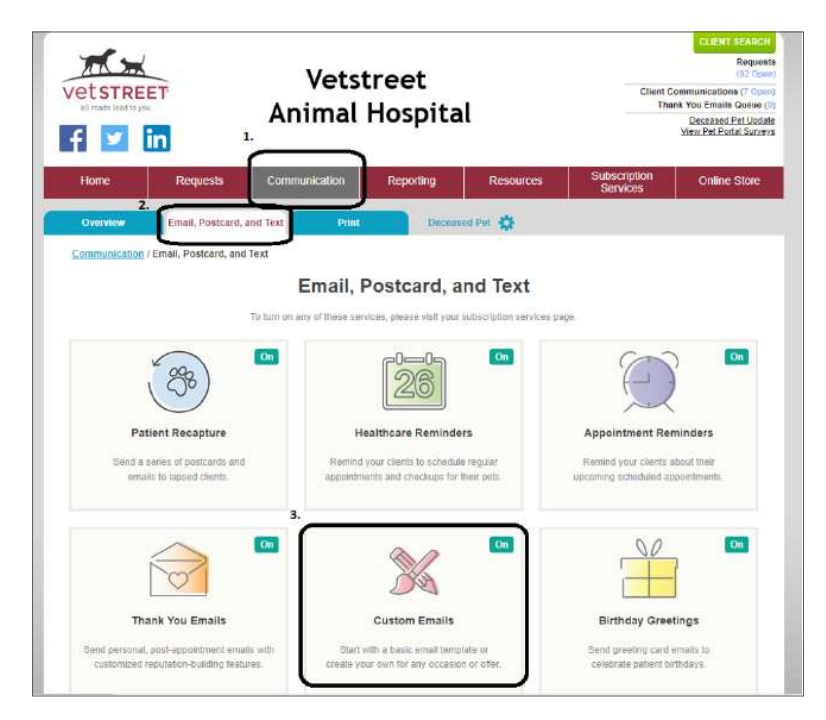

4. Select Custom Email Editor 2.0

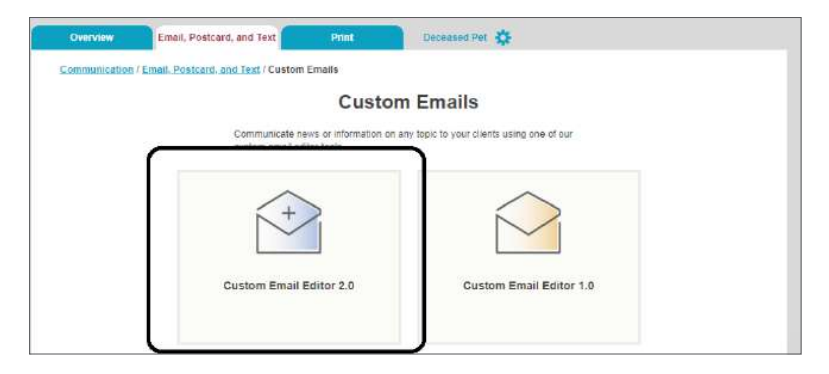

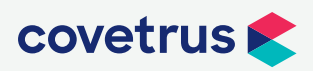

P / 855-478-7920 E / Solutions.GSS.NA@Covetrus.com W / softwareservices.covetrus.com

1. Sending an Emergency Practice Closure announcement

5. Click Create Custom Emails

| Communication / En | nail and Text / Custom Emails | / Custom Email Editor 2 | .0                |      |  |
|--------------------|-------------------------------|-------------------------|-------------------|------|--|
|                    |                               | Custom Em               | ail Editor 2.0    |      |  |
|                    |                               | Custo                   | reate<br>m Emails |      |  |
| Message Name       | Created                       | Edited                  | Test              | Sent |  |
|                    | 2/17/2020 4/21 44 5           |                         | 3/17/2020 4 21 11 | PM   |  |

- 6. Give your email a name, a subject line, and an audience, then use the free-form editor to craft your message
  - a) You can use the 🔲 icon to upload and then insert a picture.

**b)** If you have a resource that is handy with HTML, you can also click the button to create an email that is more complexly formatted.

| * Indicates a required field.                                                                                      |                                                                                                    |  |
|----------------------------------------------------------------------------------------------------|----------------------------------------------------------------------------------------------------|--|
| 1. Name your email campa                                                                                           | n.*                                                                                                    |  |
| Name:                                                                                                    |                                                                                                    |  |
| 2. Subject Line of Email.*                                                                                         |                                                                                                    |  |
| Subject                                                                                                    |                                                                                                    |  |
| 3. Choose the audience fo                                                                                          | he Email.*                                                                                                    |  |
| Kittens (<1 yr) Cats (     Puppies (<1 yr) Dog     All Horses     All Other patients      4. Create your custom ma | 7 yrs) Senior Cats (>7 yrs)<br>1-7 yrs) Senior Dogs (>7 yrs)<br>eting Email.* Note: If you wish to use a template, please select it first. If you select it after content has been added and you wish<br>to keep what you have written, please uncheck the "Replace Actual Contents" box on the template pop-up window. |  |
| Insert to 😽 🛍 🛍                                                                                                    | 🖄 📾 🏕 🎸 • Styles • Format • Font • Size • B I U 🔤 X₂ X² ≣ ≣ 🗐                                                                                                    |  |
| ← →   舶 急   国 ∅                                                                                                    | 🗛- 🙇 🗄 🖽 🖷 🦛 😕 🤮 🍋 📁 🔚 🗑 🖷 🖓 🖲 Source                                                                                                    |  |
|                                                                                                    |                                                                                                    |  |

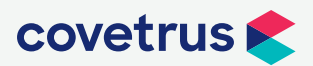

2. Sending an Emergency Practice Closure announcement

#### Sending an Emergency Practice Closure announcement

7. When you have completed your formatting, click the **Save** button, and then send an email to yourself (or other staff) using the Send Test Emails function. (Note: You must do this at least once before you can send to your customers)

| Save Cancel/Reset                                                              |                                                                                                    |
|--------------------------------------------------------------------------------|----------------------------------------------------------------------------------------------------|
| 5. Send Test Emails                                                            |                                                                                                    |
| The below recipients will receive a p<br>continue to use the "Send TEST" bu    | review of your custom email. You must complete this step at least once before being allowed to continue to step 6. To send additional test messages,<br>afton in this section                                                     |
| Editor/Initiator.                                                              |                                                                                                    |
| Recipient 1:                                                                   |                                                                                                    |
| Recipient 2.                                                                   |                                                                                                    |
| Recipient 3:                                                                   |                                                                                                    |
| Recipient 4:                                                                   |                                                                                                    |
| Send TEST                                                                      |                                                                                                    |
| 6. Send to Everyone.                                                           |                                                                                                    |
| To send your custom email to all of<br>current. In the event that your data to | your intended recipients, click 'Send ALL'. This button is only enabled after you have sent at least one test email from Step 5 and your data transfer is<br>becomes stale, use the "Override" option to force send your message. |
| Override Send ALL                                                              |                                                                                                    |

8. Click Send ALL\* to send your email to our queue for deployment.

\*Important note: Neither Vetstreet or Covetrus is responsible for any text or image content in the emails you create and deploy. Please be sure to proofread carefully before sending your custom messages, as they cannot be canceled once they are in queue.

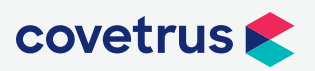